## **TUTORIEL UTILISATION DE LA GALERIE**

Cher(e)s Ami(e)s, si vous recevez ce document, c'est parce que vous faites partie des personnes, auxquelles nous voudrions réserver un espace d'hébergement dans notre galerie de photographies en ligne <u>ICI</u>. La galerie expose principalement des photos de voyage, mais aussi des albums à thème etc. **Si vous nous avez déjà donné votre accord de principe, un album vous y est d'ores et déjà ouvert, sinon nous attendons votre feu vert pour le créer.** 

Voici quelques indications pour une bonne utilisation de votre espace :

Un onglet de "**connexion**", invisible sur presque tous les navigateurs, se trouve juste sous le "bienvenue" en arabe, en haut à droite de la page. La souris donne le repère. Cliquer sur cet onglet pour vous connecter à votre compte. Le nom utilisateur est **votre prénom** (sans majuscule mais avec les accents ou tirets) Le mot de passe est **votre nom** (sans majuscule) Une fois logué, un deuxième onglet "**compte**" invisible également se trouve à gauche de "connexion". Il sert uniquement pour modifier votre adresse e-mail ou votre mot de passe. Retrouvez votre Album personnel, à votre prénom, dans l'Album "**Famille et Amis**".

Par principe dans toute la galerie, une vignette (photo miniature) entourée d'un cadre blanc est un "**Album**" ou un "**Sous-Album**" (Album dans Album), tandis qu'une vignette non entourée est un "**Elément**". Il suffit de <u>ne jamais mélanger Sous-Albums et Eléments</u> pour que la structuration de votre espace reste claire et facile au surf. <u>Lors de l'insertion d'un Album, la première ligne est le nom du dossier sur le disque dur. Ne pas mettre de majuscule, d'accent, d'espace ou de caractères spéciaux dans le nom attribué. Utiliser des mots simples et succincts (Ex : dernieres\_vacances ou dernieresvacances)</u>

Quatre opérations sur vos Albums sont possibles :

1. Déplacer l'Album : <u>Ne déplacez pas votre Album</u> principal de l'Album "Familles et Amis" (Vous ne pourriez le mettre que dans "Résoudre les problèmes" qui est le seul Album où vous avez des droits d'insertion actuellement) Utilisez cette fonction de déplacement d'Albums pour organiser vos sous-albums à l'intérieur de votre Album principal.

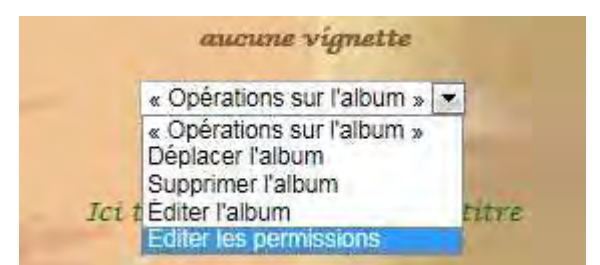

- **2. Supprimer l'Album :** Cette opération porte bien son nom ! Elle supprime entièrement l'Album. Pas de « reviens-y » après...même dans la base de données il ne reste plus rien ! ! !
- 3. Editer l'Album : Il y a 5 onglets (les deux premiers sont les plus importants) :

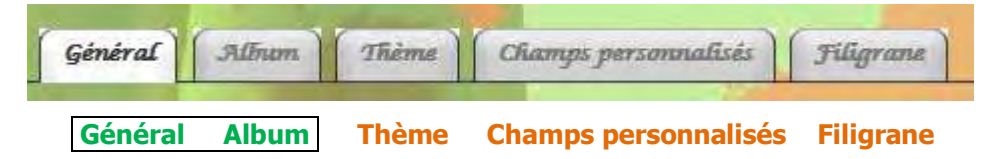

- **Général** : <u>Ne pas modifier la première ligne</u> (c'est le nom du dossier sur le disque dur) Tous les autres paramètres de cet onglet sont modifiables.
- Titre : Le titre de l'Album
- Résumé : L'équivalent d'un sous-titre.
- Les mots-clés : Mettre des mots séparés par des virgules en rapport avec l'Album.
- Description : Texte qui apparait en haut de page des Eléments.
- Date et heure : J'ai désactivé cette fonction par soucis d'épuration visuelle.
- Vignette : ??? pas compris à quoi ça sert ! Laisser vide par défaut.

- Cacher l'Album : L'Album n'est pas visible pour le visiteur "Lambda" arrivé sur la galerie par l'accueil mais est visible par l'url. Ainsi il est possible de visiter l'album en entrant directement l'url de celui-ci, envoyée par exemple en mail... L'album n'est pas protégé mais en même temps n'est pas visible par tout le monde.

- Protection par mot de passe : Album visible mais protégé ! Ne s'ouvre qu'avec un mot de passe. (Cela peut être cumulé avec "Cacher l'Album", dans ce cas l'Album est à la fois caché et protégé)

- Vignette personnalisée : Permet d'assigner une vignette particulière, même hors galerie, à l'Album.

Penser à cliquer sur "SAUVER" en bas de page à gauche pour que les modifications soient prises en compte.

## letempssuspendu@hotmail.fr - Tutoriel d'utilisation de la galerie – http://www.letempssuspendu.com

• Album : Tous les paramètres de cet onglet sont modifiables.

- Ordre de classement : L'ordre par défaut est celui de la création des Albums mais avec le menu "Réarranger les éléments", on organise directement l'ordre des Albums sur la page.

- **Vignettes :** 180 pixels est la taille des vignettes (miniatures) (La taille par défaut était 150 pixels, changez en fonction de votre choix)

- **Images redimensionnées :** Lorsqu'on insère une image dans la galerie, celle-ci est redimensionnée avec son plus grand côté à 800 pixels. Il est possible de modifier cette taille par défaut ou même d'ajouter d'autres redimensionnements (Les visiteurs auront alors le choix lorsqu'ils agrandiront l'élément) 800 pixels assure guasiment que l'image sera entière sur tous les écrans sans barre de scroll horizontale...

- Appliquer les paramètres aux élément(s) existants : Applique les nouveaux choix à tous les sousalbums inclus dans l'album.

- Notation : Permettre la notation des éléments (des étoiles je crois s'éclairent en couleur verte, orange, ou rouge en fonction des notes attribuées, ou quelque chose comme ça. (une fois la notation activée, il fauit attribuer les permissions aux groupes ou utilisateurs, Voir "4. Editer les permissions")

- Limite de taille des images : 1920 pixels est le côté le plus long d'une image fullHD (1920\*1080) et 500Ko est bien plus que suffisant pour un affichage à l'écran ! Si vous autorisez des images plus lourdes, il y aura des ralentissements au chargement et à l'affichage.

Penser à cliquer sur "SAUVER" en bas de page à gauche pour que les modifications soient prises en compte.

• **Thème** : Pour éviter les bugs, j'ai activé un seul thème, que j'ai d'ailleurs beaucoup modifié pour obtenir le rendu actuel. Dans la mesure du possible, ne rien modifier ici. (Sinon faîtes vos tests et on verra bien...)

• **Champs personnalisés** : je n'ai pas eu trop de temps pour regarder en détail mais je crois que ça ne sert à rien. (A vous de voir, on verra bien...)

- Filigrane : Une signature ou un symbole apparaissant sur vos photos. Testez-le...
- **4. Editer les permissions :** Des permissions peuvent être accordées à des utilisateurs ou des groupes (d'utilisateurs), comme par exemple de déposer des commentaires ou seulement de les consulter etc.

Actuellement, il y a deux groupes (les groupes s'écrivent avec une majuscule) : **Tous** (tout le monde) et **Amis** (ceux qui auront un compte d'utilisateur comme vous seront insérés dans ce groupe) et trois utilisateurs ont été créés, sans compter **miminini** qui est l'administrateur (les utilisateurs s'écrivent sans majuscule). Il s'agit de **karim**, **fady** et **véronique**, également insérés dans le groupe **Amis**.

- A titre d'exemple, vous pouvez autoriser différemment selon les Albums. Les permissions porteront essentiellement sur la pause ou non de commentaires ou de notations.

Il suffit d'entrer le nom du groupe ou de l'utilisateur, puis de lui attribuer la permission voulue et de cliquer sur "Ajouter une permission", puis recommencer pour d'autres permissions (<u>consulter et déposer des commentaires sont deux permissions différentes</u>)

## Pas besoin de "SAUVER" ici, cliquer sur "Ajouter une permission" suffit à modifier les règles.

| Cinq opérations sur vos Eléments sont possibles :                                                                                                    | « Opérations sur l'élément »                                                                                                    |
|----------------------------------------------------------------------------------------------------|----------------------------------------------------------------------------------------------------|
| C'est en gros le même fonctionnement que pour les Albums. Il y<br>a juste « Mettre en vignette » en plus.<br>Vous pouvez régler différemment les permissions d'une image à<br>l'autre, renommer ou décrire la photo etc<br>Ce n'est pas utile de plus surcharger ce document, vous | Opérations sur l'élément » Déplacer la photo Mettre en vignette titre de l'album parent Supprimer la photo Editer la photo Éditer les permissions |
| verrez par vous- <b>même à l'usage</b>                                                                                                    |                                                                                                    |
| Général Photo Modifier l'image Retailler la vignette                                                                                                    | A tester par vous-même                                                                                                    |

A l'onglet Général, ne pas modifier la première ligne (c'est le nom du fichier sur le disque dur)

Un tutoriel d'aide au formatage d'image est disponible dans l'Album « Résoudre les problèmes » de la galerie.

letempssuspendu@hotmail.fr - Tutoriel d'utilisation de la galerie – http://www.letempssuspendu.com